# Elektroniczna Bankowość Mobilna Junior

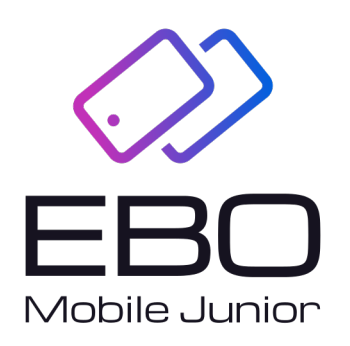

# EBO Mobile Junior

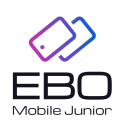

Prawa autorskie do niniejszego dokumentu należą do: **I-BS.pl Sp. z o.o.** ul. Solidarności 2A, 37-450 Stalowa Wola, tel. 15 641 61 67,68 tel./fax 15 823 41 12 e-mail: biuro.tbg@i-bs.pl www.i-bs.pl REGON: 180241681, NIP: 867-215-01-41, KRS: 0000286395 - zarejestrowany w Sąd Rejonowy w Rzeszowie, XII Wydział Gospodarczy Krajowego Rejestru Sądowego KZ: 132 100 zł

# Spis treści

| 1 | Wprowadzenie                                                                                                    | 3                                                               |
|---|----------------------------------------------------------------------------------------------------|-----------------------------------------------------------------|
| 2 | Wymagania systemowe urządzenia mobilnego                                                                                                    | 3                                                               |
| 3 | Dodanie urządzenia mobilnego w systemie eBO RWD                                                                                                    | 4                                                               |
| 4 | Parowanie aplikacji EBO Mobile Junior - opcja parowania samodzielnie przez dziecko z dostępem do RWD                                                                      | 5                                                               |
| 5 | Rozpoczęcie pracy z aplikacją mobilną5.1Pierwsze logowanie do aplikacji5.1.1Skarbonka5.2Historia5.3Przelew5.3.1Przelewy5.4Dla Ciebie - Usługi - Lokaty5.5Więcej5.6Wyloguj | $egin{array}{c} 6 \\ 7 \\ 7 \\ 8 \\ 13 \\ 13 \\ 17 \end{array}$ |
| 6 | Skróty dostępne z poziomu pulpitu telefonu                                                                                                    | 17                                                              |

## 1 Wprowadzenie

**EBO Mobile Junior** to bankowa aplikacja mobilna, w której użytkownik oznaczony jako dziecko może sprawdzić stan konta, wykonywać proste operacje finansowe, założyć skarbonkę oszczędnościową, doładować telefon czy zapłacić BLIKiem.

Użytkownik oznaczony jako dziecko może mieć sparowaną jedynie aplikację EBO Mobile Junior.

Funkcjonalności aplikacji EBO Mobile Junior:

- możliwość samodzielnego sparowania aplikacji mobilnej,
- podgląd dostępnych środków na rachunku,
- podgląd historii operacji na rachunku,
- podgląd blokad operacji na rachunku przelewy / płatności kartą / płatności BLIK,
- generowanie i użycie kodu BLIK,
- przelewy tradycyjne,
- przelewy na telefon do innego użytkownika BLIKa,
- doładowanie telefonu,
- definiowanie skarbonek z określonym celem (atrybuty: nazwa, kwota celu w PLN, wskaźnik osiągnięcia celu,
- zamknięcie / rozbicie skarbonki co skutkuje natychmiastowym przelaniem środków na rachunek główny dziecka,
- wysyłanie prośby do rodzica / opiekuna o zasilenie rachunku określoną kwotą,
- otrzymywanie powiadomień PUSH o zmianie salda rachunku, wykonaniu doładowania czy operacji BLIK, zmianie limitów operacji na rachunku,
- personalizacja wyglądu aplikacji.

Użytkownik oznaczony jako dziecko posiada spersonalizowany widok w bankowości internetowej RWD. Domyślne widgety na stronie startowej Użytkownika to:

- Rachunki
- Prośba o dodatkowe środki
- Kart
- Oszczędności
- Skarbonek dodatkowo Użytkownik może wybrać:
- Historię operacji
- Na skróty

### 2 Wymagania systemowe urządzenia mobilnego

- system operacyjny Android wersja 5.0 lub wyższa
- pamięć operacyjna 512 MB lub więcej
- system operacyjny iOS wersja 11.0 lub wyższa

Podczas pierwszego uruchomienia aplikacji mobilnej EBO Mobile Junior, niezbędne są:

- komputer z dostępem do bankowości internetowej eBO RWD
- urządzenie mobilne z dostępem do internetu

# 3 Dodanie urządzenia mobilnego w systemie eBO RWD

Po uzyskaniu przez dziecko dostępu do Bankowości Internetowej, po zalogowaniu się, może ono samodzielnie sparować aplikację mobilną.

Po zalogowaniu do systemu eBO RWD i wejściu w **Ustawienia**, a następnie **Dostęp mobilny**, wyświetli się lista aktywnych urządzeń skonfigurowanych jak również lista urządzeń do konfiguracji.

Następnie należy rozpocząć proces parowania po stronie aplikacji EBO RWD. Aby rozpocząć parowanie, należy dodać urządzenie mobilne używając przycisk **Dodaj urządzenie**.

| Bachunek PLN<br>JUN POL-KONTO JUNIOR – JU<br>35                                       | Dostępne środki<br>O,00 PLN<br>NOWY PRZELEW        | 0                                 |                                                      | ٩              |
|---------------------------------------------------------------------------------------|----------------------------------------------------|-----------------------------------|------------------------------------------------------|----------------|
| Dodaj nowy rachunek      Więcej                                                       |                                                    | Ustawienia                        | Centrum zdarzeń                                      | Mój profil     |
|                                                                                       |                                                    |                                   | A METODY AUTORYZA                                    | NCII           |
| ္ကာ Seedli destepu stępu                                                              |                                                    |                                   | * KONFIGURACJA POL                                   | DPISU          |
| V Konfiguracja środków dostępu                                                        |                                                    |                                   | C <sup>®</sup> OBSŁUGA PRZEZ TE<br>D. DOSTĘP MOBILNY | ELEFON         |
|                                                                                       |                                                    |                                   | + POWRÓT                                             |                |
| Dostęp mobilny<br>Uzupełsieniem klasycznego dostępu do bankowości jest aplikacja *eBa | nk Go". W tym miejscu możesz konfigurować urządzer | sia, na których będzie można zain | stalować aplikację mobilni                           | a.             |
| ostęp mobilny                                                                         |                                                    |                                   | + 00                                                 | DAJ URZĄDZENIE |
| Aktwene Do konfigurarii                                                               |                                                    |                                   |                                                      |                |

Rysunek 1: Dostęp mobilny

Po użyciu przycisku **DODAJ URZĄDZENIE**, wyświetli się formatka dodawania urządzenia. Wprowadzamy nazwę urządzenia z jakim ma być powiązana bankowość mobilna (pole obowiązkowe). Użytkownik może podać kod PIN, jednak w tym kroku nie jest on wymagany.

Jeśli użytkownik wpisze Kod PIN, wtedy po stronie aplikacji mobilnej będzie musiał go potwierdzić.

Jeśli użytkownik nie wpisze Kodu PIN, wtedy po stronie aplikacji mobilnej będzie on wymagany do wpisania.

| I. WPROWADŹ USTAWIENIA                                                                                                    | II. SPARUJ APLIKACJĘ  |        |       |
|----------------------------------------------------------------------------------------------------|-----------------------|--------|-------|
| USTAWIENIA URZĄDZENIA I APLIKACJI                                                                                                    | OBSŁUGIWANI KLIENCI * |        |       |
| Nazwa urządzenia *<br>Moje urządzenie mobilne                                                                                                    | SKA WERONIKA          |        |       |
| 22/38<br>Kod PIN                                                                                                    |                       |        |       |
| Powtórz kod PIN                                                                                                    |                       |        |       |
| Wprowadzenie kodu PIN jest opcjonalne, ponieważ można go ustawić w aplikacji<br>eśsnik Go. Kod PIN należy zapamiętać, ponieważ będzie służył do zatwierdzania<br>autoryzacji oraz odblokowywania aplikacji eśsank Go. |                       |        |       |
| 🗌 Aktywuj autoryzację mobilną w aplikacji eBank                                                                                                    |                       |        |       |
|                                                                                                    |                       |        |       |
|                                                                                                    |                       |        |       |
|                                                                                                    |                       | ANULUJ | DODAJ |
|                                                                                                    |                       |        |       |

Rysunek 2: Ustawienia urządzenia i aplikacji

Po uzupełnieniu formatki, należy użyć przycisk DODAJ.

Użycie przycisku **DODAJ** spowoduje wyświetlenie się strony z kodem parowania aplikacji.

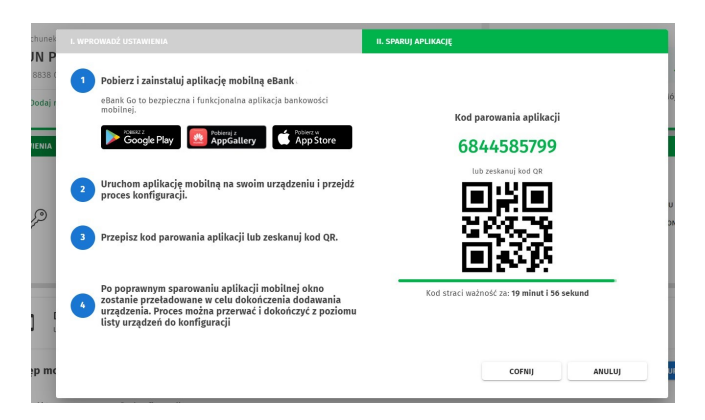

Rysunek 3: Kod parowania aplikacji

W aplikacji mobilnej Ebo Mobile Junior przepisujemy kod parowania aplikacji i postępujemy zgodnie ze wskazaniami kreatora .

W aplikacji mobilnej w kroku trzecim aktywacji zostanie wyświetlony **Przyjazny kod** po którego weryfikacji należy za pomocą przycisku *podpisz i przekaż* zautoryzować dodanie urządzenia.

Po tym kroku urządzenie zostaje dodane do listy aktywnych urządzeń.

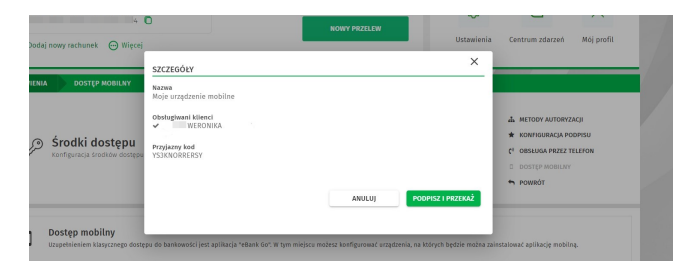

Rysunek 4: Ustawienia urządzenia aplikacji

| JUN POL-KONTO JUNIO                               | R - JU 0,00 PLN 561                                                                                                | 0                                                                                           |
|---------------------------------------------------|----------------------------------------------------------------------------------------------------|---------------------------------------------------------------------------------------------|
| )04 -                                             | SZCZEGÓŁY ×                                                                                                    | Centrum zdarzeń Mój profik                                                                  |
| USTAWIENIA DOSTĘP MOBILNY                         | Obsługiwani klienci<br>WERONIKA                                                                                    |                                                                                             |
| Srodki dostępu<br>Konfiguracja środkow dostępu    | Projskov led<br>1523/KORREISY<br>Wprowadd kod jedhorzzowy 545 ted jedhorzowy 7.5*<br>Utrzędzneje 45533***60 723746 | METODY AUTORYZACII     KOMITOURACIA POEPISU     COSTUP ADMUSY     OSUSTE HOBILYY     POMIKY |
|                                                   | Kod straci ważność za: 04:56                                                                                       |                                                                                             |
| Dostęp mobilny<br>Uzupełnieniem klasycznego dostę | COPNIJ ANULUJ WYGENERUJ PODIVSZ I PRZEKAŻ                                                                          | instalować aplikację mobilną.                                                               |
| Dostęp mobilny                                    |                                                                                                    | + DODAJ URZĄDZENIE                                                                          |

Rysunek 5: Ustawienia urządzenia aplikacji

# 4 Parowanie aplikacji EBO Mobile Junior - opcja parowania samodzielnie przez dziecko z dostępem do RWD

Aby sparować aplikacje mobilną EBO Mobile Junior należy po jej zainstalowaniu postępować zgodnie z krokami kreatora aktywacji.

W pierwszych krokach zostaniemy poinformowani jakie kroki musimy wykonać alby móc skorzystać z aplikacji.

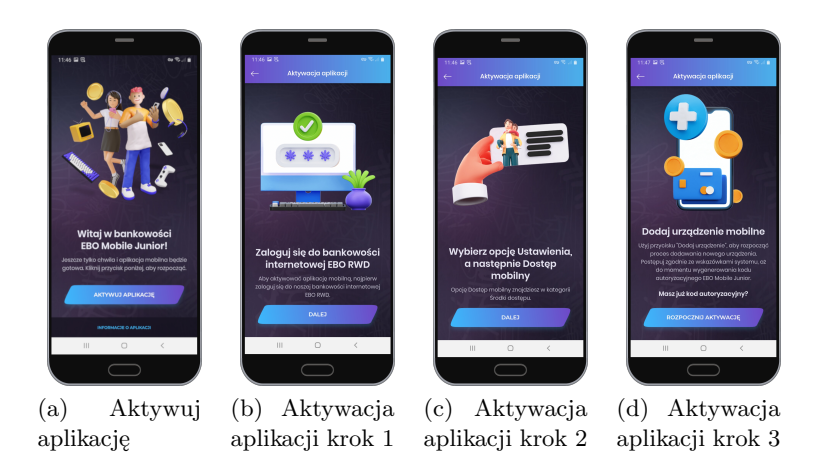

Rysunek 6: Aktywacja aplikacji EBO Mobile Junior

Zalogować się do Bankowości internetowej i przejść do odpowiedniej sekcji ustawień oraz dodać nowe urządzenie mobilne, uzyskując kod autoryzacyjny.

Następnie możemy rozpocząć parowanie wpisując posiadany kod.

Należy również zaakceptować jeśli są wymagane regulaminy a następnie ustawić kod PIN dla aplikacji mobilnej oraz zweryfikować wyświetlony kod **Identyfikator urządzenia**.

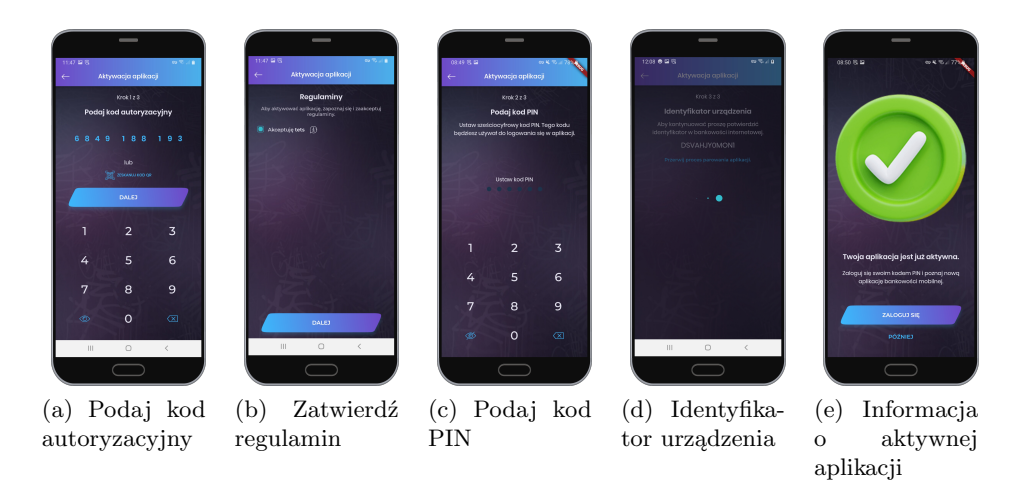

Rysunek 7: Aktywacja aplikacji EBO Mobile Junior

Po pojawieniu się komunikatu o zakończeniu aktywacji możemy się zalogować do aplikacji.

## 5 Rozpoczęcie pracy z aplikacją mobilną

#### 5.1 Pierwsze logowanie do aplikacji

Do aplikacji można zalogować się na dwa sposoby:

- poprzez biometryke
- poprzez podanie PIN-u

Aby zalogować się do aplikacji mobilnej, należy po użyciu przycisku **Zaloguj**, podać ustalony wcześniej kod PIN. Podanie prawidłowego PIN-u przeniesie nas na stronę startową aplikacji.

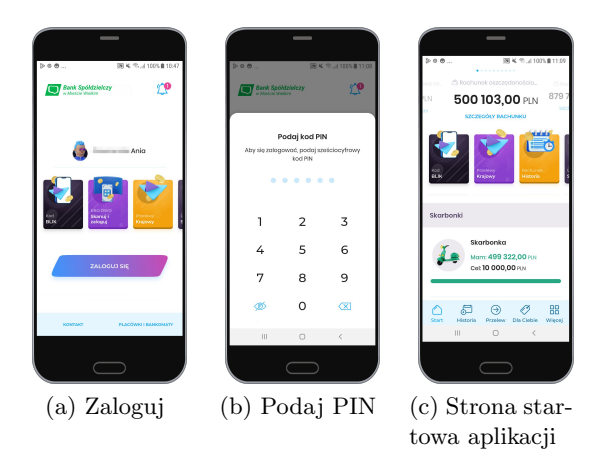

Rysunek 8: Aplikacja EBO Mobile Junior

#### 5.1.1 Skarbonka

Strona startowa aplikacji wyświetla sekcje Skarbonki.

Skarbonka jest to rachunek przeznaczony dla dzieci, aby mogły oszczędzać pieniądze na wybrany przez siebie cel.

W sekcji **Skarbonki**, możemy podglądnąć przychody i wydatki, ostatnie operacje, przypisane karty jak również można założyc nową skarbonkę.

Aby założyć nową skrabonkę, należy użyć przycisk **Więcej skarbonek** a następnie przycisk **Nowa skarbon- ka**.

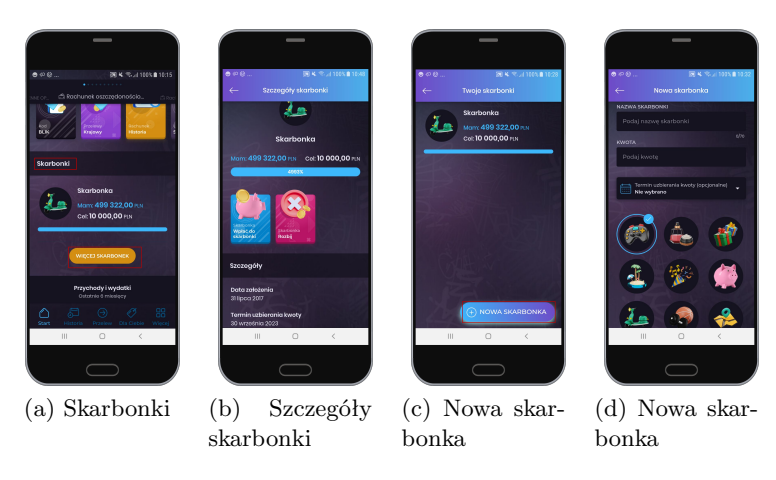

Rysunek 9: Skarbonki

Przy zakładaniu skarbonki można wybrać grafikę, nazwę skarbonki, ustawić cel, który będzie na skarbonce wyświetlony oraz kwotę i termin uzbierania kwoty (prezentowana jest graficznie w formie postępującego paska). Po uzupełnieniu wszystkich pól klikamy przycisk **Dalej** i postępujemy zgodnie z kolejnymi krokami aplikacji.

#### 5.2 Historia

Wejście w zakładkę Historia pozwala na podgląd szczegółów, przychodów i wydatków.

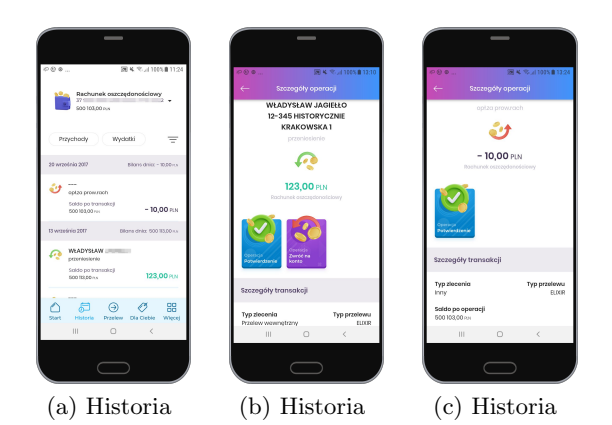

Rysunek 10: Aplikacja EBO Mobile Junior

#### 5.3 Przelew

Obszar widoku zakładki $\mathbf{Przelew}$  podzielony jest na sekcje:

- Przelewy
- Skarbonki
- Dyspozycje
- Moje zlecenia

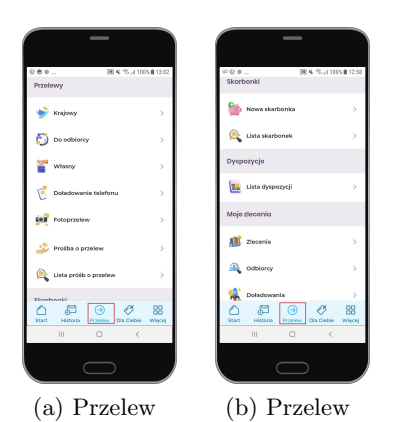

Rysunek 11: Aplikacja EBO Mobile Junior

#### 5.3.1 Przelewy

W sekcji **Przelewy** znajdziemy funkcjonalności, które pozwalają na zrealizowanie i podgląd zleceń, dodanie i przeglądanie listy odbiorców, doładowanie telefonu oraz wysyłanie prośby o przelew jak również listę próśb o przelew z podglądem szczegółów.

#### Przelewy:

• Krajowy - pozwala na utworzenie przelewu krajowego

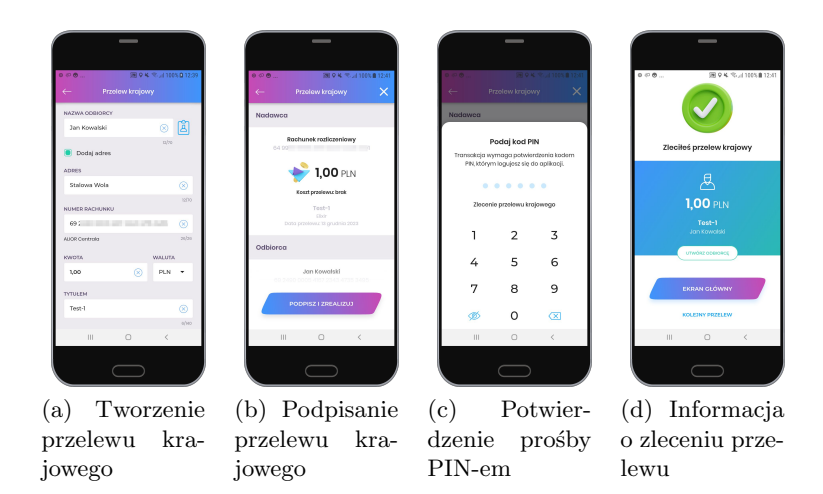

Rysunek 12: Aplikacja EBO Mobile Junior

• Do odbiorcy - wyświetla listę odbiorców w podziale na przelew krajowy oraz doładowanie telefonu, zawierająca wyszukiwarkę oraz formularz dodania nowego odbiorcy (przycisk DODAJ ODBIORCĘ).

| ● ● ●                               | ● Ø ● 20 K % J 10 N ■ 120<br>← Nowy odbiorca |
|-------------------------------------|----------------------------------------------|
| Raysoy Krajowy Dofodowanie telefonu | Wybierz typ odbiorcy                         |
| Wyszukaj odbiorcę 🔍                 | 🔶 Krajowy >                                  |
| 20 000,00 mH                        | Doładowanie telefonu >                       |
| 👻 Reymont >                         |                                              |
| * Reymont dam >                     |                                              |
| 📌 Rodzinko >                        |                                              |
| Section_1                           |                                              |
| III 0 <                             | III 0 <                                      |
|                                     |                                              |
| a) Lista od-                        | (b) Tworzeni                                 |
| iorców                              | nowego odbior                                |

Rysunek 13: Aplikacja EBO Mobile Junior

• Własny - pozwala na wykonywanie przelewów między rachunkami tego samego posiadacza prowadzonymi w tym samym banku, bez konieczności potwierdzania ich kodem.

cy

| · • • •   |                                            | B 9 4 1       |          | ×#112  |
|-----------|--------------------------------------------|---------------|----------|--------|
|           |                                            |               |          |        |
| Z RACHU   | NKU                                        |               |          |        |
| Ľ         | Rachunek osz<br>37.9<br>500.103,00 мн      | czędon        | ościowy  | í. •   |
| NA RACH   | UNEK                                       |               |          |        |
| 1         | Rachunek rold<br>64 5<br>879 769 547,01 ku | liczenio<br>H | NY       | n      |
| KWOTA     |                                            |               | NALUTA   |        |
| Podaj     | kwotę przelewu                             |               | PLN      | •      |
| TYTULEN   |                                            |               |          |        |
| Przele    | w środków                                  |               |          |        |
|           | to produ                                   |               |          | 15/140 |
| - TS      | 12.2023                                    |               |          |        |
| zo prosev | rmoža zostadi nofil                        | izono op      | 010.2999 | mio z  |
|           | III 0                                      |               | <        |        |

Rysunek 14: Przelew własny

• Doładowanie telefonu - pozwala na wykonanie zlecenia doładowania telefonu.

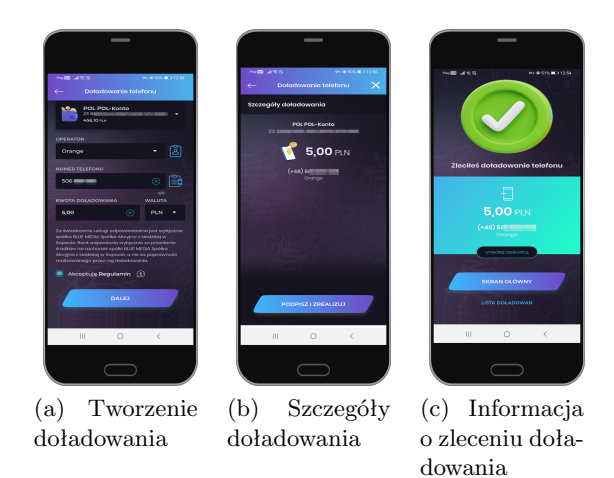

Rysunek 15: Aplikacja EBO Mobile Junior

- Fotoprzelew
- Prośba o przelew wejście w **Prośba o przelew** pozwala na wysłanie prośby o przelew do Rodzica/Opiekuna.

Po wybraniu (wybranie Rodzica/Opiekuna oraz rachunku) i uzupełnieniu pól (Kwota oraz Opis prośby) klikamy przycisk **DALEJ** a następnie przycisk **WYŚLIJ PROŚBĘ** podpisujemy kodem PIN po czym otrzymujemy informację o poprawnie wysłanej prośbie. Prośba trafia do Listy próśb o przelew.

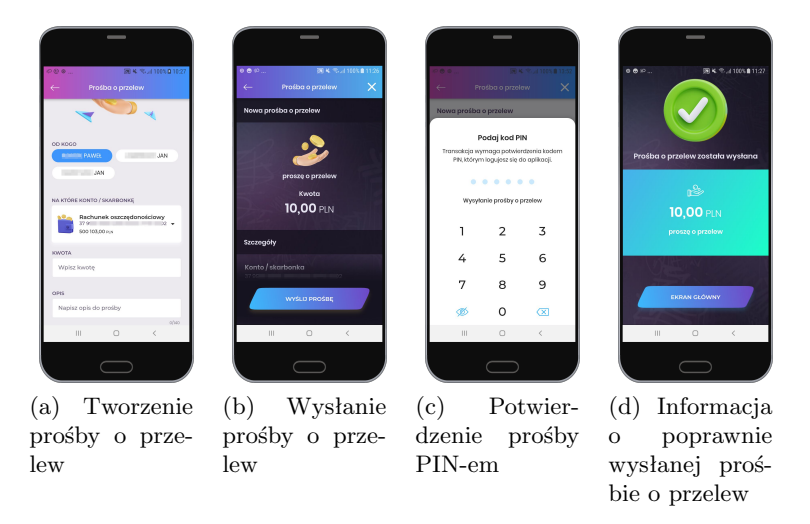

Rysunek 16: Aplikacja EBO Mobile Junior

• Lista próśb o przelew - wyświetla listę próśb o przelew z możliwością podglądu szczegółów.

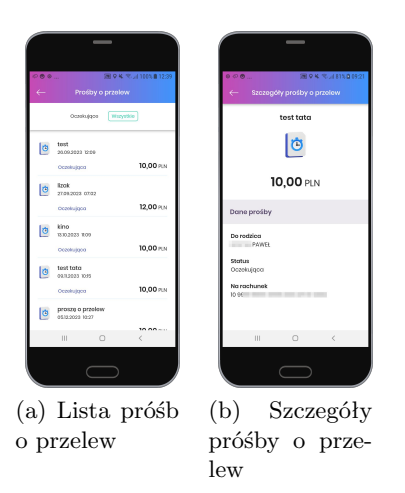

Rysunek 17: Aplikacja EBO Mobile Junior

#### Skarbonki:

- Nowa skarbonka pozwala na założenie nowej skarbonki.
  - Użytkownik ma możliwość otwarcia oraz rozbicia skarbonki. Podczas otwierania skarbonki jest otwierany nowy rachunek w systemie finansowo księgowym, natomiast podczas rozbija Skarbonki jest on zamykany.

| A 9 4 10/0 1022     A 9 4 10/0 1022     Aova skarbonka Nutvik spisocnia | Co     XI 94 * J 1840 1 (2)     C     Nova skarbanka     Nova skarbanka | Rova skatbenka                                                                                             | 0 = 0 B 04 % A 11610 1122                                 |
|-------------------------------------------------------------------------|-------------------------------------------------------------------------|----------------------------------------------------------------------------------------------------|-----------------------------------------------------------|
| теях (С)<br>куурта и/и<br>190.00 (С)                                    | <b>(#)</b>                                                              | <b>Podaj kod PIN</b><br>Transskija vyvnaga potvikraterina kodem<br>PRi, którym kagujezz kily da opiškacji. | Skarbonka została założona                                |
| Terrifs uzbierzski kozy (pogoralne)                                     | test<br>Do zateranko:<br><b>100,00</b> PLN<br>Termin utbieranko kuety:  | zakładanie skarbonki<br>1 2 3                                                                              | ری<br>100,00 PLN<br>test                                  |
|                                                                         | 2ALO2 SXABONKQ                                                          | 4 5 6<br>7 8 9<br>Ø 0 🗷                                                                                    | EKBAN GLÓWNY                                              |
|                                                                         |                                                                         |                                                                                                    |                                                           |
| (a) Tworzenie<br>nowej skarbon-<br>ki                                   | (b) Załóż skar-<br>bonkę                                                | (c) Potwierdze-<br>nie założenia<br>skarbonki<br>kodem PIN                                                 | (d) Informacja<br>o poprawnie<br>założonej skar-<br>bonce |

Rysunek 18: Aplikacja EBO Mobile Junior

• Lista skarbonek - wyświetla listę założonych skarbonek z możliwością podglądu szczegółów skarbonki. Można również z tego miejsca założyć nową skarbonkę (przycisk - NOWA SKARBONKA).

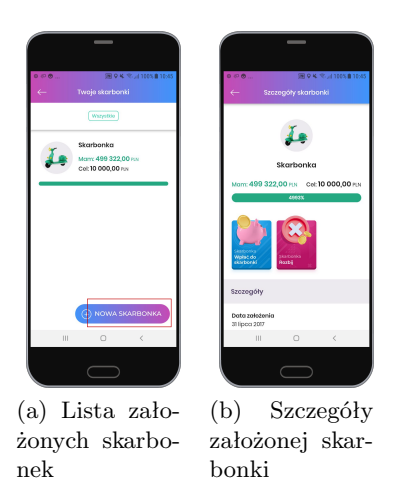

Rysunek 19: Aplikacja EBO Mobile Junior

#### Dyspozycje

• Lista dyspozycji - wyświetla listę dyspozycji.

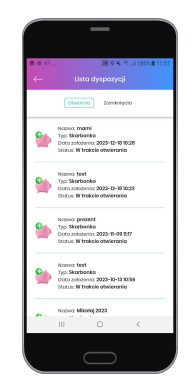

Rysunek 20: Lista dyspozycji

#### Moje zlecenia:

• Zlecenia - wyświetla listę zleceń w realizacji jak i niezrealizowane wraz z podglądem szczegółów.

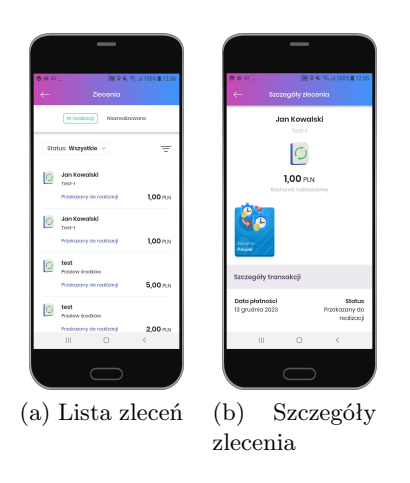

Rysunek 21: Aplikacja EBO Mobile Junior

• Odbiorcy - wyświetla listę zdefiniowanych oodbiorcówwraz z podglądem szczegółów oraz możliwością dodania nowego odbiorcy.

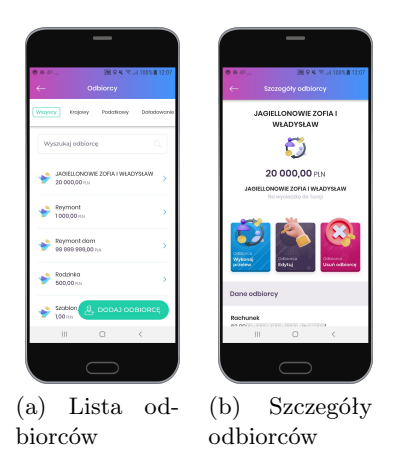

Rysunek 22: Aplikacja EBO Mobile Junior

• Doładowania - wyświetla listę doładowań w realizacji lub zakończonych wraz ze szczegółami.

#### 5.4 Dla Ciebie - Usługi - Lokaty

Po użyciu przycisku **Dla Ciebie** wyświetlą sie wybrane oferty lokat z możliwością założenia lokaty.

Aby utworzyć lokatę, należy użyć przycisk **OTWÓRZ LOKATĘ**, następnie zaznaczyć na jaki okres chcemy zalożyć lokatę, wybrać dostępną lokatę, wpisac kwotę, ustawić przyjazną nazwę i użyć przycisk **DALEJ**. Po użyciu przycisku wyświetli się ekran z zapoznaniem i zaakceptowaniem regulaminów. Po akceptacji regulaminów, wyświetli się podsumowanie lokaty, gdzie klikamy przycisk **ZAŁOŻ LOKATĘ** i podajemy PIN. Po wpisaniu PIN-u wyświetli się komunikat o poprawnie założonej lokacie.

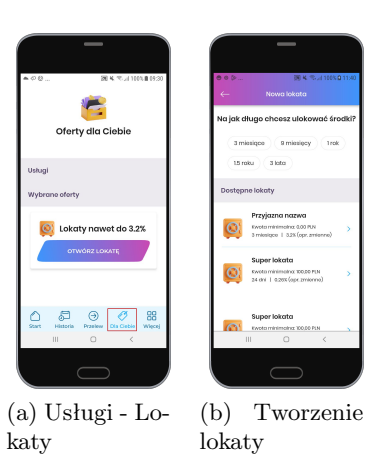

Rysunek 23: Dla Ciebie

#### 5.5 Więcej

Użycie przycisku **Więcej** przenosi nas do ustawień, funkcji komunikacji z Bankiem, informacji o aplikacji oraz bezpiecznego wylogowania się.

Jeżeli chcemy bezpiecznie wylogować się z aplikacji, używamy przycisku w prawym górnym rogu ekranu.

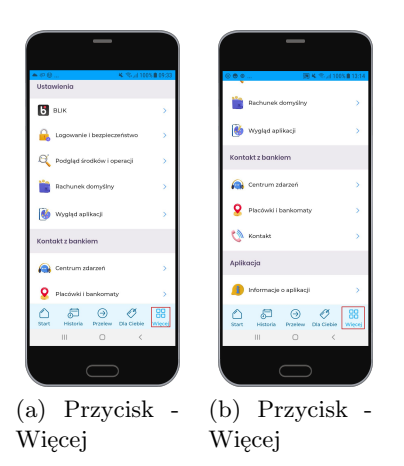

Rysunek 24: Więcej

Obszar widoku podzielony jest na sekcje:

- Ustawienia
- Kontakt z bankiem
- Aplikacja

#### Ustawienia:

- BLIK
- Logowanie i bezpieczeństwo pozwala na ustawienie nowego kodu PIN dla logowania i autoryzacji oraz na zmianę profilu.

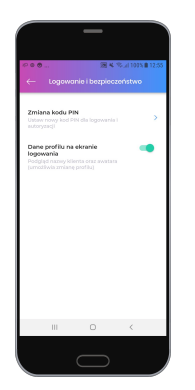

Rysunek 25: Logowanie i bezpieczeństwo

- Podgląd środków i operacji sekcja ta zawiera ustawienia wyboru podglądu środków na kafelkach:
  - procentowy podgląd środków
  - podgląd dokładnej kwoty
  - podgląd ostatnich operacji

| ← Pod                                                      | 🖼 🛚                                                            | % (a) 100 % <b>8</b> 13 (8)<br>Serecji |
|------------------------------------------------------------|----------------------------------------------------------------|----------------------------------------|
| 10 Ra<br>20 So                                             | achunek oszczędor<br>o 103,00 km                               | ościowy<br>2 +                         |
| Procentowy<br>Pokazuj warte<br>dostąpnych is<br>logowania. | v podgląd środków<br>alć procernową<br>rocków na eksanie bez   | •                                      |
| Podgląd do<br>Połaznaj dokła<br>środków na d               | kładnej kwoty<br>idną kwotę dostępnyc<br>kranie bez logowania. |                                        |
| Podgląd ost<br>Pokazy ostat<br>bez logowartk               | tatnich operacji<br>ne operacje na ekrani<br>e                 |                                        |
|                                                            |                                                                |                                        |
|                                                            | 0                                                              | /                                      |

Rysunek 26: Podgląd środków i operacji

• Rachunek domyślny - pozwala na wybranie rachunku domyślnego dla wykonywania przelewów.

|                                      |                                     | 28 *                                                   | 4 % at 1011                             | <b>1</b> 3;4 |
|--------------------------------------|-------------------------------------|--------------------------------------------------------|-----------------------------------------|--------------|
|                                      |                                     |                                                        |                                         |              |
| Wybierz n<br>dornyślny<br>pierwszy j | adhunek k<br>Tan roof<br>sociozza k | itóry choosz ust<br>suriak badzio us<br>nykonywonia pr | awić jako<br>Iowiony joko<br>zelovitivi |              |
| DOMYSU                               | YY RACH                             | UNEK                                                   |                                         |              |
|                                      | Rachu<br>37<br>500 103              | inek oszczęd                                           | onościowy                               | ×            |
|                                      |                                     |                                                        |                                         |              |
|                                      |                                     |                                                        |                                         |              |
|                                      |                                     | ZATWIERDŹ                                              |                                         | 7            |

Rysunek 27: Wybór rachunku domyślnego

• Wygląd aplikacji - pozwala na wybranie motywu aplikacji (ciemny, jasny), oraz zmienić widok prezentacji produktów (kategorie produktów, wykres przychodów i wydatków).

| Vyjkpi cyklow  Motywy cyklow                                                                                                    |                                                                                | a                                                       | %.al 100% | 11/26 |
|----------------------------------------------------------------------------------------------------|--------------------------------------------------------------------------------|---------------------------------------------------------|-----------|-------|
| Motyvey spillangi                                                                                                    | Wyg                                                                            | ląd oplikac                                             |           |       |
| Stary reduced     Jacy reduced     Jacy reduced     Jacy reduced     Convy reduced     Convy redu                                                                                                    | wy aplikac                                                                     | i                                                       |           |       |
| Surry skikny 2     Surry nebesk     Cerry nebesk     Cery nebesk     Cery nebesk     Cery nebesk     Ce                                                                                                    | Jasny niet                                                                     | leski                                                   |           | 0     |
| Cenny nebelsi     2       Wide produktów        Kitegoré produktów        Wykana przychodkie wiejskawa        Wykana przychodkie w twydatków        Pojskawi j wykól w kere                                                                                                    | Jaarty ziek                                                                    | ny.                                                     |           | >     |
| Wildok produktów<br>Koteporie produktów<br>Nedł opywiałkie organizationa<br>Behreid, Lasta, Wedyry Kerry<br>Wykres przychodów i wydatków<br>ngisteji o jedbił a forma<br>migisteji o jedbił a forma                                                                                                    | Ciemny ni                                                                      | zbieski                                                 |           | >     |
| Kategorie produktów<br>Troję produkty na elmanie tastnowym<br>odaj wyświstane u praceże:<br>kródytowie w strawie w strawy<br>kródytowie w strawy strawy<br>kródytowie w strawy strawy<br>mychanej w systaki w strawy<br>mychanej w strawy strawy<br>strawy strawy strawy<br>strawy strawy strawy<br>strawy strawy strawy<br>strawy strawy strawy<br>strawy strawy<br>strawy strawy<br>strawy strawy<br>strawy strawy<br>strawy strawy<br>strawy<br>strawy | ok produktó                                                                    | w                                                       |           |       |
| Wykres przychodów i wydatków Przychodó w formie<br>policznej dla Twoich rachunków.                                                                                                    | gorie produk:<br>produkty na el<br>nytwistlane w<br>riki, Lokaty, Kre<br>towe. | <b>ów</b><br>nanie startowy<br>grupach:<br>dyty i Karty |           |       |
|                                                                                                    | res przychodi<br>tedy i wydatki i<br>prej dla Twoich                           | iw i wydatki<br>i formie<br>rachunków                   | w (       | •     |
| <                                                                                                    | •                                                                              | ۲                                                       |           | ¥     |

Rysunek 28: Wygląd aplikacji

#### Kontakt z bankiem:

• Centrum zdarzeń - pozwala na komunikację klienta z Bankiem w postaci wiadomości, komunikatów, powiadomień oraz wiadomości autoryzacyjnych.

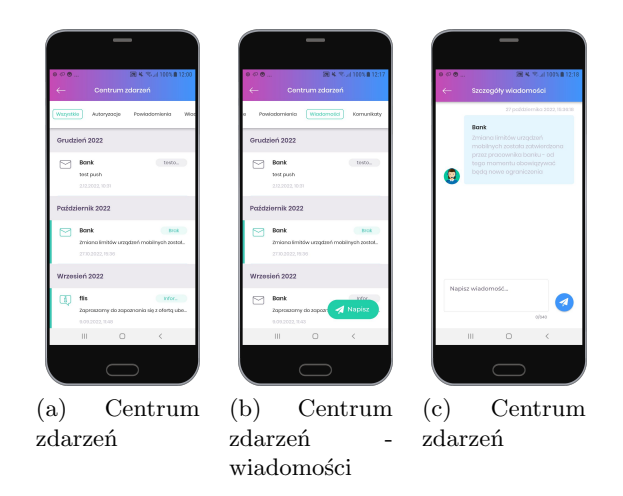

Rysunek 29: Kontakt z bankiem

• Placówki i bankomaty - lokalizuje placówki i bankomaty w najbliższej okolicy wraz z możliwością podlądu na mapie.

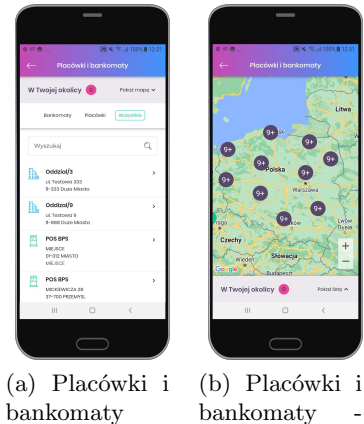

bankomaty wiadomości

Rysunek 30: Kontakt z bankiem

• Kontakt - pokazuje dane kn<br/>taktowe do konkretnego Banku z możliwością połączenia telefonicznego lub wysłania e-maila

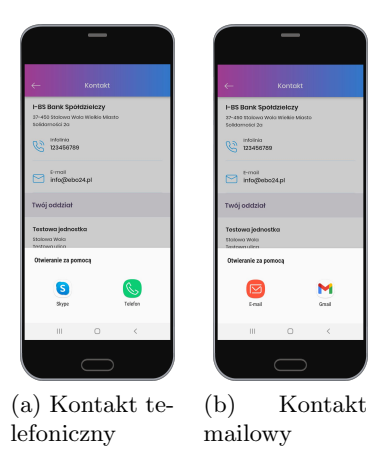

Rysunek 31: Kontakt z bankiem

#### Aplikacja

- Informacje o aplikacji wyświetla zakładki z informacjami o aplikacji mobilnej:
  - $-\,$ Polityka prywatności wyświetla zasady przechowywania danych w aplikacji
  - $-\,$ Licencja aplikacji opisane w punktach warunki korzystania z usługi mobilnej
  - $-\,$ Licencje Open Source wyświetla listę licencji jakie wykorzystuje Bankowość mobilna
  - $-\,$ Odparuj aplikację pozwala na rozłączenie aplikacji z kontem, aby móc sparować ją na nowo

|                                                      | 图 4 学 月 10                                                                            | 05, 💼 13 |
|------------------------------------------------------|---------------------------------------------------------------------------------------|----------|
|                                                      |                                                                                       |          |
|                                                      |                                                                                       |          |
| Copyright<br>Waaya                                   | Wortijk 24.0<br>6 2022 H85PL Spółko z o.o.<br>mensi - bs.pl<br>kie prowo zastrzeżane. |          |
| Polityka prywat<br>Zasady przechowy                  | <b>ności</b><br>wania danych w apilkacji.                                             |          |
| Licencja oplikac                                     | <b>ji</b><br>çi aştikacıjı                                                            |          |
| Licencje Open S<br>Informacje o utyw<br>Source.      | ource<br>anych bibliotekach Open                                                      |          |
| Odporuj oplikos<br>Dadaja oplikosje z<br>je na nevo. | <b>ju</b><br>kontern, oby móc spanov                                                  |          |
|                                                      | 0 (                                                                                   |          |

Rysunek 32: Informacje o aplikacji

#### 5.6 Wyloguj

Przycisk $\mathbf{Wyloguj}$  (ikona w prawym górnym rogu) pozwala na bezpieczne wylogowanie się z aplikacji mobilnej.

| • • • • • • • • • • • • • • • • • • •                            | 0.01134 |
|------------------------------------------------------------------|---------|
| 6                                                                |         |
| Ustawienia                                                       |         |
| Вык                                                              | >       |
| 🔒 Logowanie i bezpieczeństwo                                     | >       |
| 🍳 Podględ środków i operacji                                     | >       |
| 📔 Rachunek domyślny                                              | >       |
| 👹 Wygląd aplikacji                                               | >       |
| Kontakt z bankiem                                                |         |
| Centrum zderzeń<br>Cartonia Starto - Starto - Przelew Dia Ciebie | Weet    |
|                                                                  |         |

Rysunek 33: Wyloguj

## 6 Skróty dostępne z poziomu pulpitu telefonu

Przytrzymując ikonę aplikacji pojawią się skróty do wykonania operacji (w przypadku zalogowania do aplikacji kierują bezpośrednio do widoku w aplikacji).

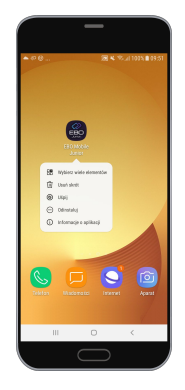

Rysunek 34: Skróty dostępne z poziomu pulpitu telefonu